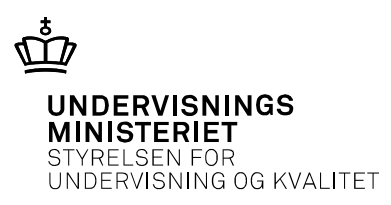

## Digitale selvrettende prøver

- Obligatoriske og frivillige digitale selvrettende prøver
- Forberedelse
- Afvikling
- Bedømmelse

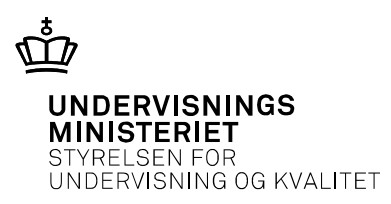

#### Sommerprøveterminen 2017

| Obligatorisk at afvikle<br>som digital selvrettende<br>prøve | Frivillig at afvikle som<br>digital selvrettende<br>prøve |
|--------------------------------------------------------------|-----------------------------------------------------------|
| FP9 Biologi                                                  | FP9 Dansk retskrivning                                    |
| FP9 Geografi                                                 | FP9 Dansk læsning                                         |
| FP9 Fysik/kemi                                               | FP10 Dansk læsning og<br>sprogbrug (del a)                |
| FP9 Matematik uden<br>hjælpemidler                           |                                                           |

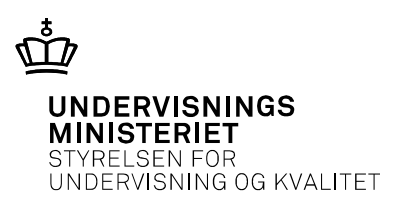

#### Forberedelse

Vejledning om folkeskolens digitale prøver: http://stil.dk/Arbejdsomraader/Drift-og-support/Support/Test-ogproever/FAP

- Opdater UNI-login stamdata om elever og medarbejdere senest to dage før booking
- Book eleverne til prøve
- Tjek elevernes udstyr: eksempelprøver <u>https://eksempel.testogprøver.dk/</u> og "Test din pc" <u>https://pctest.testogprøver.dk/</u>
- Tjek enhedernes opsætning, krav til lokalnetværk og internetforbindelse
- Opdater rettigheder til afvikling på <u>https://testogprøver.dk/</u>

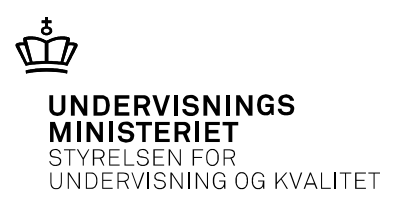

## Afvikling – prøvestart

- Der er adgang til monitoreringssiden 30 minutter før prøvestart
- Den tilsynsførende giver eleverne adgang til prøven

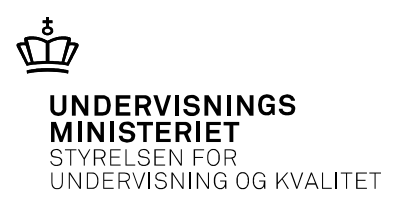

## Afvikling – under prøven

- Behov for forlænget tid registreres uden for test- og prøvesystemet
- En elevs prøve kan genåbnes fra monitoreringssiden, hvis eleven har afleveret ved en fejl.

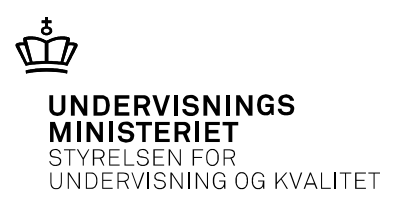

# Afvikling – afslutning

- Eleverne kan gennemse sin samlede besvarelse inden aflevering og rette svar.
- Eleverne afslutter selv prøven.
- Det fremgår af monitoreringssiden, når en elev har afsluttet prøven.

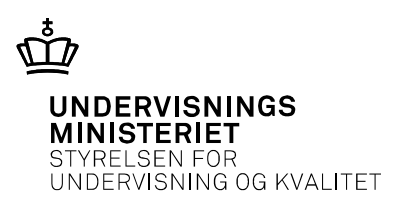

#### Bedømmelse

• STUK giver skolerne besked, når elevernes karakterer er beregnede.